tipps, tricks & tutorials ...

### Wiederherstellungspunkte unter Windows 7

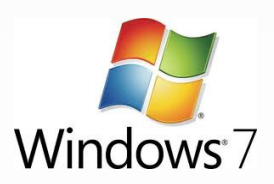

Sicher kennen viele von Euch folgende Situation:

Nach einem Softwareupdate funktioniert das System nicht wie erhofft. Die Vorgängerversion lief stabiler, die DAW funktioniert irgendwie nicht mehr richtig, usw. ...

Wie schön wäre es, wenn man mit ein paar Klicks wieder zum alten Systemzustand ohne dem letzten Update zurück kommen könnte?

Mit den Wiederherstellungspunkten von Windows 7 ist dies schnell und unkompliziert möglich.

### **1. Setzen eines Wiederherstellungspunktes**

### Was wird benötigt?

Das setze ich mal voraus:

Windows 7 (deutsch)

Was Ihr dazu noch braucht:

- 5 Minuten Eurer kostbaren Zeit
- Vielleicht noch einen Kaffee, aber nur wenn Ihr wollt.

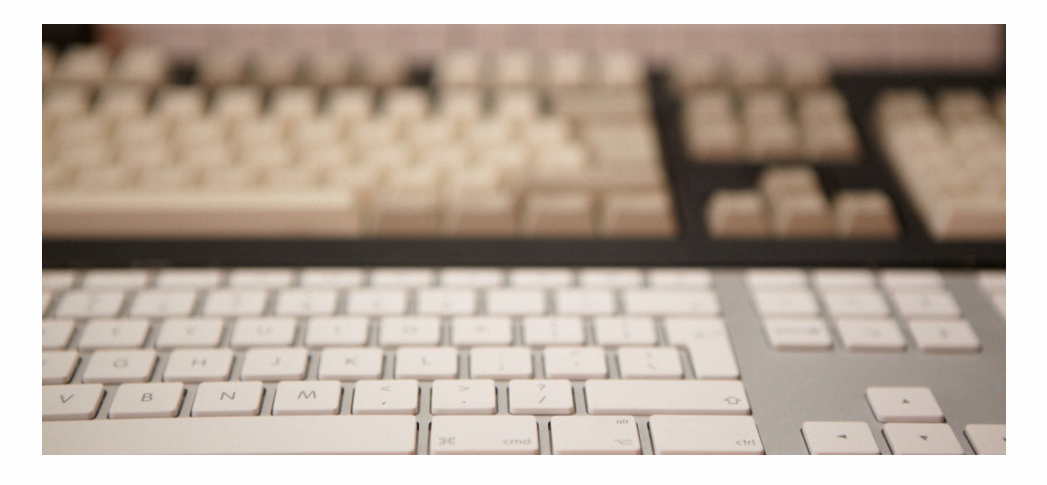

Seite 1 von 6

tipps, tricks & tutorials ...

So, nun starten wir mit dem Setzen eines Wiederherstellungspunktes.

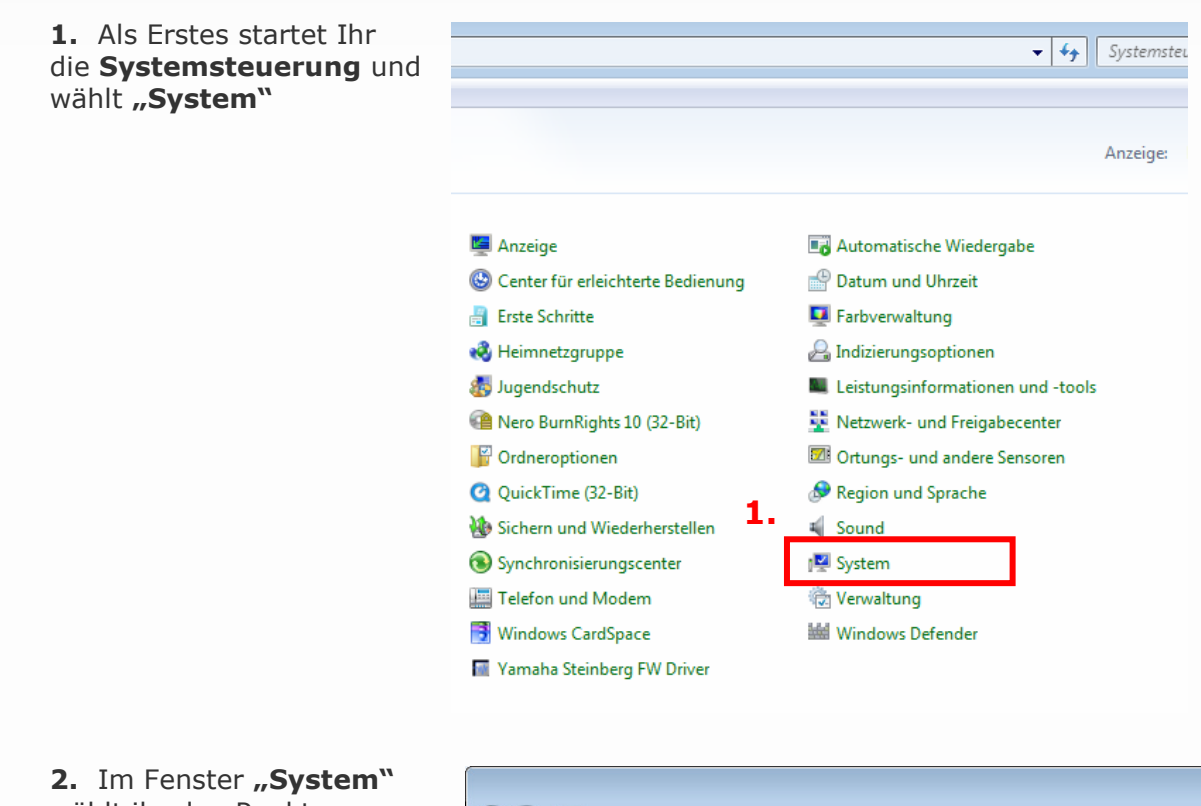

2. Im Fenster "System" wählt ihr den Punkt "Erweiterte Systemeinstellungen"

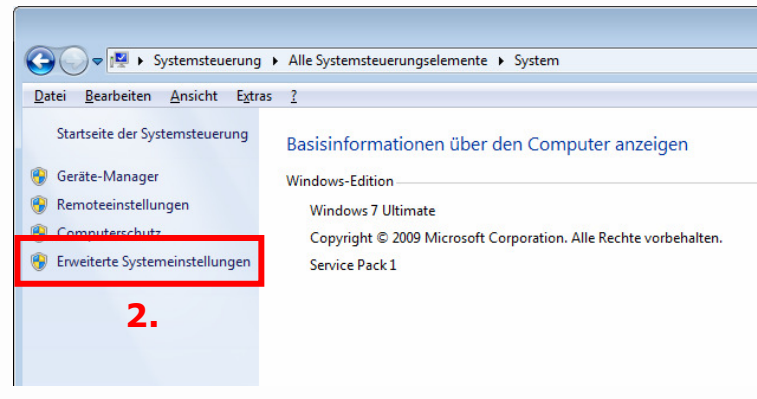

tipps, tricks & tutorials ...

3. Ihr befindet Euch im Menü "Systemeigenschaften". Wechselt nun in das Register "Computerschutz"

| Computername Hardware Erweiter Computerschutz Remote                                                              |  |  |  |
|----------------------------------------------------------------------------------------------------|--|--|--|
| Sie müssen als Administrator angemeldet sein, um diese Änderungen<br>durchführen zu können. <b>3.</b><br>Leistung |  |  |  |
| Visuelle Effekte, Prozessorzeitplanung, Speichemutzung und virtueller<br>Speicher                                 |  |  |  |
| Einstellungen                                                                                                    |  |  |  |
| Benutzerprofile                                                                                                   |  |  |  |
| Desktopeinstellungen bezüglich der Anmeldung                                                                      |  |  |  |
| Einstellungen                                                                                                    |  |  |  |
| Starten und Wiederherstellen                                                                                      |  |  |  |
| Systemstart, Systemfehler und Debuginformationen                                                                  |  |  |  |
| Ei <u>n</u> stellungen                                                                                            |  |  |  |
| <u>U</u> mgebungsvariablen                                                                                        |  |  |  |
|                                                                                                    |  |  |  |
| OK Abbrechen Obernehmen                                                                                           |  |  |  |

**4.** Prüft bitte, ob unter **"Schutzeinstellungen"** für die Systempartionen (C:) der Schutz aktiviert wurde (ein)

Mit einem Klick auf den Button **"Erstellen"** legt Ihr einen neuen Wiederherstellungspunkt an.

#### **HINWEIS:**

Je nachdem wie Ihr Euer System eingerichtet habt, muss für die Wiederherstellung eine andere Einstellung gewählt werden. In meinem Beispielsetup habe ich nur für die Systemplatte C: den Schutz (Wiederherstellung) aktiviert, da ich Projekte anderweitig sichere.

- C: Systemplatte mit Win+DAW
- D: Projektdaten
- E: Samplelibrarys, Archive ...

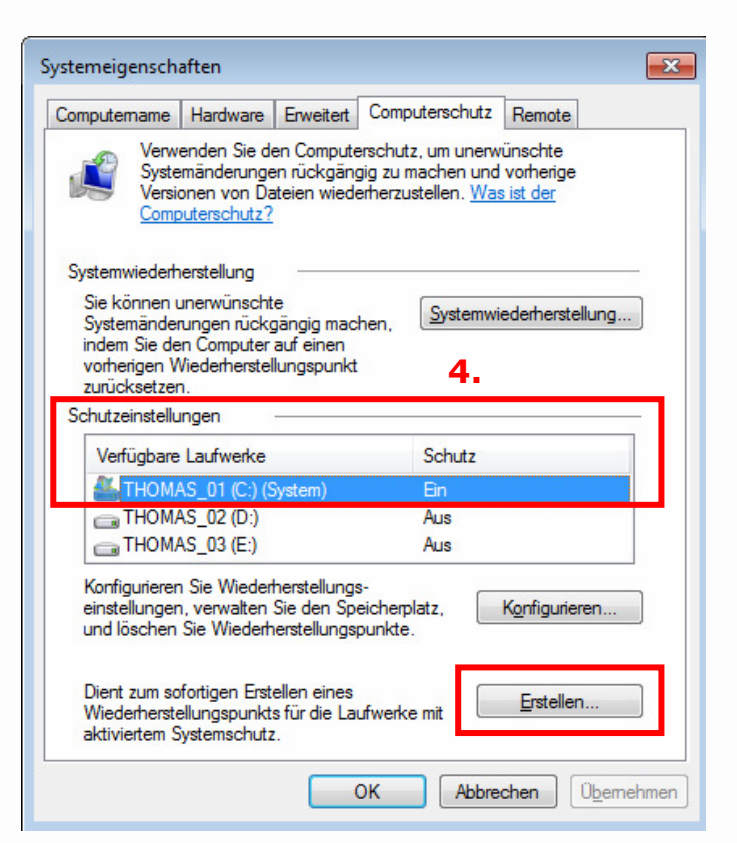

tipps, tricks & tutorials ...

**5.** Im Fenster **"Computerschutz"** gebt Ihr nun einen sinnvollen Namen für den neuen Wiederherstellungspunkt ein.

Siehe Beispiel ->

Nun bestätigt Ihr die Eingabe mit einem Klick auf **"Erstellen"**.

| Computerschutz                                                                                                    |
|----------------------------------------------------------------------------------------------------|
| Wiederherstellungspunkt erstellen                                                                                                    |
| Geben Sie eine Beschreibung zur Kennzeichnung des Wiederherstellungspunkts<br>ein. Aktuelles Datum und Uhrzeit werden automatisch hinzugefügt. |
| Stand_20110603_vor_Update_PT903                                                                                                    |
|                                                                                                    |
| Erstellen                                                                                                    |

Geschafft! Das wär's gewesen. Ein Wiederherstellungspunkt ist erstellt und es kann nichts mehr passieren.

tipps, tricks & tutorials ...

### 2. Zu einem Wiederherstellungspunkt zurückkehren

Die Erstellung eines Wiederherstellungspunktes ist nun abgeschlossen, doch wie kann man nun das System zu einem solchen Punkt zurücksetzen?

Los geht's.

 Als Erstes wechselt Ihr wieder in die "Systemsteuerung". Dort wählt Ihr den Punkt "Wiederherstellung".

| → Ille Systemsteuerung → Alle Systemsteuerungselemente → |                                     |             |  |  |
|----------------------------------------------------------|-------------------------------------|-------------|--|--|
| Datei Bearbeiten Ansicht Extras ?                        |                                     |             |  |  |
| Einstellungen des Computers anpassen                     |                                     |             |  |  |
| Anmeldeinformationsverwaltung                            | 🖉 Anpassung                         | 📮 Anzeige   |  |  |
| 🍇 Benutzerkonten                                         | 🏘 BitLocker-Laufwerkverschlüsselung | 🕓 Center fi |  |  |
| 🎩 Digidesign Eleven Rack                                 | 🗃 Energieoptionen                   | 📒 Erste Sch |  |  |
| 🖶 Geräte und Drucker                                     | 🚔 Geräte-Manager                    | 🍓 Heimnet   |  |  |
| 📟 Infobereichsymbole                                     | 🔂 Internetoptionen                  | 🐻 Jugends   |  |  |
|                                                          | 📑 Minianwendungen                   | i Nero Bu   |  |  |
| NVIDIA PhysX (32-Bit)                                    | 🛃 NVIDIA Systemsteuerung            | 📔 Ordnero   |  |  |
| 📧 Problembehandlung                                      | 🧱 Programme und Funktionen          | 🝳 QuickTir  |  |  |
| 🐻 RemoteApp- und Desktopverbindun                        | ₩ Schriftarten                      | 🐌 Sichern i |  |  |
| 🗄 Spracherkennung                                        | 🐨 Standardprogramme                 | 🔞 Synchro   |  |  |
| 📃 Taskleiste und Startmenü 🧧                             | astatur                             | 🧱 Telefon   |  |  |
| 🏲 Wartungscenter                                         | 🌮 Wiederherstellung                 | 📑 Window    |  |  |
| Windows Update                                           | Windows-Firewall                    | 📓 Yamaha    |  |  |

2. Mit einem Klick auf **"Systemwiederherstellung öffnen"** gelangt Ihr zur Auswahl der vorhandenen Wiederherstellungspunkte.

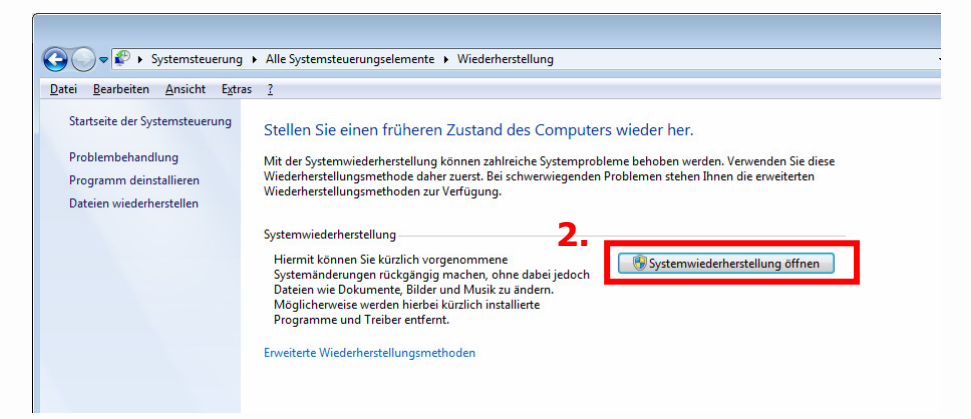

Seite 5 von 6

tipps, tricks & tutorials ...

**3.** Vorher gibt's wie üblich noch einen obligatorischen Hinweis, den Ihr durch einen Klick auf den Button **"Weiter"** hinter Euch lassen könnt.

| 🜮 Systemwiederherstellung |                                                                                                    |
|---------------------------|----------------------------------------------------------------------------------------------------|
|                           | Systemdateien und -einstellungen<br>wiederherstellen<br>Die Systemwiederherstellung trägt möglicherweise zur Problembehebung<br>bei, wenn der Computer langsam wird oder nicht mehr reagiert.<br>Die Systemwiederherstellung hat keine Auswirkung auf Dokumente, Bilder<br>oder persönliche Daten. Zuvor installierte Programme und Treiber werden<br>möglicherweise deinstalliert. Kann dieser Vorgang rückgängig gemacht<br>werden? |
|                           | < <u>Z</u> urück <u>Weiter</u> Abbrechen                                                                                                    |

**4.** In der nebenstehenden Liste werden euch alle möglichen Wiederherstellungspunkte angezeigt. Wählt den entsprechenden Punkt aus und bestätigt die Auswahl mit einem Klick auf **"Weiter".** 

Windows 7 zeigt Euch nun nochmals alle Details des gewählten Eintrags und möchte nochmals eine Bestätigung von euch.

Anschließend wird der Vorgang gestartet.

Voilà - alles funktioniert wieder!

| Systemwiederherstellung<br>Wiederherstellung des C | omputerzustands zum angegebenen Zeitpunkt    |                   |
|----------------------------------------------------|----------------------------------------------|-------------------|
| Wie wird ein Wiederherstellu                       | ngspunkt ausgewählt?                         |                   |
| Aktuelle Zeitzone: Mitteleuro                      | päische Sommerzeit                           |                   |
| Datum und Uhrzeit                                  | Beschreibung                                 | Тур               |
| 19.05.2011 11:26:15                                | Allgemeiner_Wiederherstellungspunkt_20110519 | Manuell           |
| 14.05.2011 20:17:00                                | Installed Visual C++ Redistributables        | Installation      |
|                                                    |                                              |                   |
|                                                    |                                              | -                 |
|                                                    |                                              |                   |
|                                                    |                                              |                   |
| Weitere Wiederherstellun                           | gspunkte anzeigen Nach betroffenen           | Programmen suchen |
|                                                    | 4.<br>< Zurück <u>w</u> ei                   | ter > Abbrechen   |

#### HINWEIS:

Wenn Ihr zu einem weiter zurückliegenden Punkt gesprungen seid, könnt Ihr nicht mehr zu einem aktuelleren Punkt wechseln! - Vorsicht ist also angesagt. Und bitte die alte Weisheit nicht vergessen: "Never change a running system!"

Viel Spaß beim Ausprobieren!

Thomas Rauch Dipl. Audioengineer from <u>barefaced-studio</u>

Seite 6 von 6